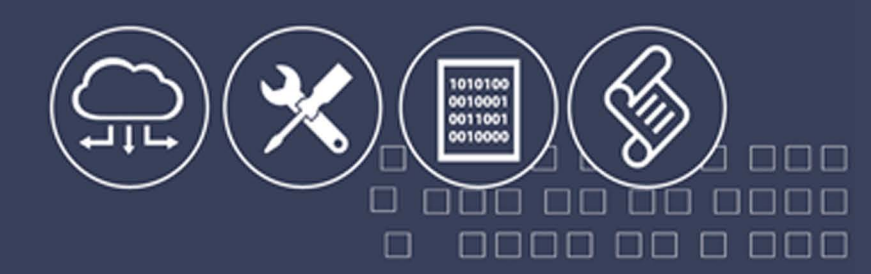

# 系统安全运行与维护 项目化教程

ζ 刘 静 杨正校■主编

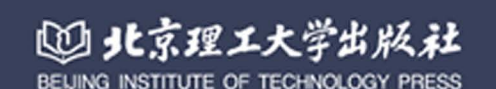

## 系统安全运行与维护项目化教程

| È | 编 | 刘 | 静 | 杨正校 |
|---|---|---|---|-----|
|   |   |   |   |     |

- 副主编 刘 坤 普 星
  - 沈 啸 练振兴

林昀

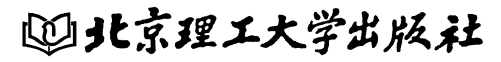

BEIJING INSTITUTE OF TECHNOLOGY PRESS

版权专有 侵权必究

#### 图书在版编目(CIP)数据

系统安全运行与维护项目化教程 / 刘静,杨正校主编. 一北京:北京理工大学出版社, 2017.12

ISBN 978-7-5682-5185-3

Ⅰ. ①系… Ⅱ. ①刘… ②杨… Ⅲ. ①系统安全性-高等职业教育-教材 Ⅳ. ①TP309
 中国版本图书馆 CIP 数据核字 (2018) 第 007827 号

| 出版发 | 行 / | 北京理工大学出版社有限责任公司            |        |       |
|-----|-----|----------------------------|--------|-------|
| 社   | 址 / | 北京市海淀区中关村南大街 5 号           |        |       |
| 邮   | 编 / | 100081                     |        |       |
| 电   | 话 / | (010) 68914775(总编室)        |        |       |
|     |     | (010) 82562903 (教材售后服务热线)  |        |       |
|     |     | (010) 68948351 (其他图书服务热线)  |        |       |
| XX  | 址 / | http://www.bitpress.com.cn |        |       |
| 经   | 销 / | 全国各地新华书店                   |        |       |
| 印   | 刷 / | 三河市华骏印务包装有限公司              |        |       |
| 开   | 本 / | 787 毫米×1092 毫米 1/16        |        |       |
| 印   | 张 / | 19.25                      | 责任编辑 / | / 申玉琴 |
| 字   | 数 / | 452千字                      | 文案编辑 / | / 申玉琴 |
| 版   | 次 / | 2017年12月第1版 2017年12月第1次印刷  | 责任校对 / | 周瑞红   |
| 定   | 价 / | 75.00 元                    | 责任印制 / | 施胜娟   |

图书出现印装质量问题,请拨打售后服务热线,本社负责调换

前 言

本书按照新手到专家的成长过程,对网络安全系统进行了整体的安全运行与管理的技能 实操训练讲解,以能力为本位,突出实践技能的训练,以企业项目为载体,采取任务驱动方 式,实现"理实一体化"教学。根据实际工作接触到的网络安全系统,本教材共分四个项目, 每个项目根据任务难度梯度分为多个模块,每个模块细分多个任务来实施,共计 33 个任务。 项目涵盖内容有网络操作系统的安全维护、网络操作系统服务器的安全维护、交换机的安全 管理、路由器的安全管理、防火墙的安全管理以及网络互联系统的安全管理,全面培养网络 安全管理工程师岗位的工作技能。

本书由刘静副教授、杨正校教授任主编,其所在信息安全与管理专业、计算机网络技术 专业团队教师参与了教材的编写工作。专业团队成员通过收集大量企业案例,对案例进行整 理、归类,按照由简单到复杂的顺序组织技能训练,最后进行综合技能训练。内容选取来源 于企业真实案例,同时考虑到学生学习特点,设计了技能点微课视频讲解,帮助学习者更好 掌握重难点。本书适合计算机网络技术专业、信息安全与管理专业学生使用,也适合计算机 爱好者使用。

由于编者水平有限,书中难免存在不足之处,敬请读者批评指正。

编者

| 日 | 录 |
|---|---|
|   |   |

| 项目一 | 操作系统  | 充及其服务器的安全管理与维护               | 1   |
|-----|-------|------------------------------|-----|
| 模均  | 央1 操作 | F系统安全管理与维护 ······            | 1   |
|     | 任务1   | 使用"组策略对象编辑器"进行本地计算机策略设置      | 1   |
|     | 任务 2  | 配置账户和安全策略设置                  |     |
|     | 任务3   | 实施细粒度密码策略                    |     |
|     | 任务 4  | 配置受限制的组和软件限制策略               |     |
|     | 任务5   | 配置安全模板                       |     |
| 模均  | 夬2 操作 | F系统服务器安全管理与维护······          |     |
|     | 任务6   | 提高 Windows 系统活动目录服务安全访问      |     |
|     | 任务 7  | 加固 Windows 系统的 DHCP 服务的安全防御  |     |
|     | 任务8   | 提升 Windows 系统的 IIS 服务的安全防御   |     |
|     | 任务9   | 操作系统 DNS 服务器的配置与管理           | 135 |
| 项目二 | 网络互耶  | 送设备安全配置······                | 173 |
| 模均  | 央1 安全 | 管理路由器、交换机                    | 173 |
|     | 任务 10 | 交换机的配置与维护                    | 173 |
|     | 任务 11 | 配置接入层安全管理                    | 177 |
|     | 任务 12 | 在路由器上配置标准访问控制列表              | 181 |
|     | 任务 13 | 在交换机上配置标准访问控制列表              |     |
| 模均  | 央2 扩展 | <b>髩访问控制列表</b>               | 187 |
|     | 任务 14 | 配置扩展访问控制列表                   | 187 |
|     | 任务 15 | 配置时间访问控制列表                   | 189 |
|     | 任务 16 | 配置专家访问控制列表                   | 191 |
|     | 任务 17 | 配置 MAC 访问控制列表                | 192 |
|     | 任务 18 | 访问控制列表综合应用                   | 193 |
| 项目三 | 防火墙的  | 的安全管理⋯⋯⋯⋯⋯⋯⋯                 | 202 |
| 模均  | 央1 防火 | 〈墙基本模式配置                     | 202 |
|     | 任务 19 | 企业级防火墙局域网访问广域网实现             | 202 |
|     | 任务 20 | 企业级防火墙同网段之间的访问实现             | 206 |
|     | 任务 21 | 企业级防火墙广域网访问局域网的实现            | 211 |
|     | 任务 22 | 企业级防火墙局域网、广域网与服务器的访问实现       | 219 |
| 模均  | 央2 防火 | <墙 VPN 通信······              |     |
|     | 任务 23 | 静态路由虚拟专用网(IPSec VPN)的访问控制与实现 |     |
|     | 任务 24 | 静态策略虚拟专用网(IPSec VPN)的访问控制与实现 | 238 |

0

| 项目四 提高企业 | ⊻网间路由安全管理 ⋯⋯⋯⋯⋯⋯⋯⋯⋯⋯⋯⋯⋯⋯⋯⋯⋯     | 250 |
|----------|---------------------------------|-----|
| 模块1 实现   | 网间路由互联互通                        | 250 |
| 任务 25    | 多路由器网络互联系统配置与实现                 | 250 |
| 任务 26    | 多路由、交换型网络互联系统配置与实现              | 254 |
| 任务 27    | 为实现互连互通,配置各个网络设备(使用动态路由协议 OSPF) | 261 |
| 模块 2 配置  | 接入路由设备的安全                       | 264 |
| 任务 28    | 路由器上配置管理账户和密码                   | 264 |
| 任务 29    | 网络间路由器的安全管理                     | 267 |
| 任务 30    | 接入外网路由器上做扩展访问控制列表               | 271 |
| 模块3 网络   | 安全设备配置综合应用                      | 273 |
| 任务 31    | 交换型网络互联系统                       | 273 |
| 任务 32    | 多交换机、多路由网络互联系统综合配置              | 279 |
| 任务 33    | 跨域型复杂网络互联系统综合配置                 | 286 |

# 项目一

## 操作系统及其服务器的安全管理与维护

### 模块1 操作系统安全管理与维护

#### 任务1 使用"组策略对象编辑器"进行本地计算机策略设置

#### 【任务情境】

作为公司的网络管理员,在部署生产服务器之前,需要在服务器上对本地计算机策略进 行设置:阻止/启用关闭计算机功能;密码策略选项;赋予用户权限;配置用户登录提示。并 对这些设置进行测试,以保证其正常工作。

#### 【操作步骤】

(1) 把组策略对象编辑器添加到"SH-SVR2MMC"控制台中。

1)选择 SH-SVR2 计算机,以本地管理员 Administrator 登录到计算机中,如图 1-1 所示。

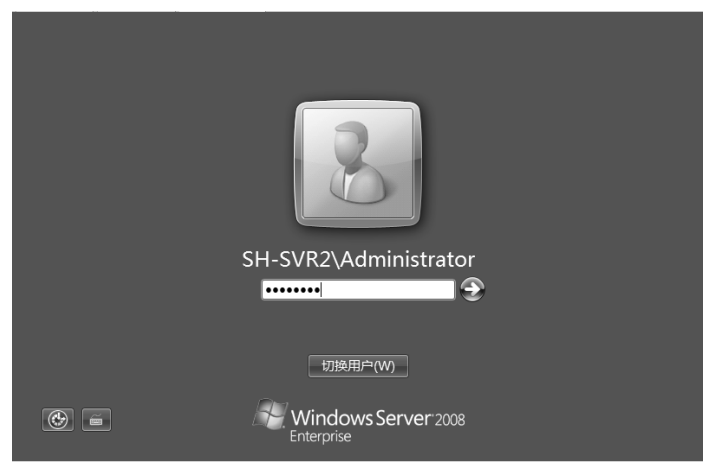

图 1-1 登录系统

2)从"开始"菜单,单击"运行"命令,输入"MMC",打开控制台1,如图1-2所示。

3) 单击"文件"菜单,选择"添加或删除管理单元",打开对话框,如图 1-3 所示。

4) 双击"组策略对象编辑器",打开对话框,如图 1-4 所示。

系统安全运行与维护项目化教程

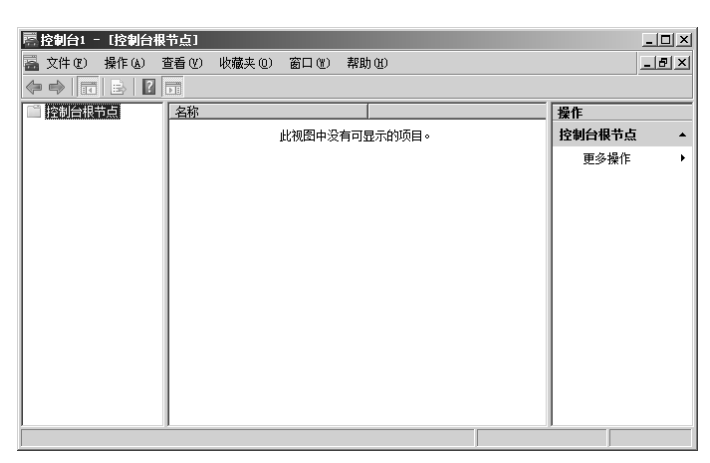

#### 图 1-2 打开控制台

| 管理单元<br>Active Director | 供应商 <u>▲</u><br>Microsoft |           | ■ 控制台根节点         | 编辑扩展(2) |
|-------------------------|---------------------------|-----------|------------------|---------|
| Active Director         | Microsoft                 |           |                  | 删除 (2)  |
| ☆Active Director        | Microsoft                 |           |                  | 上級のの    |
| ADSI Edit               | Microsoft                 |           |                  |         |
| DNS                     | Microsoft                 | 添加(4)>[   |                  | 下移(0)   |
| IP 安全策略管理               | Microsoft                 |           |                  |         |
| IP 安全监视器                | Microsoft                 |           |                  |         |
| INAP 客户端配置              | Microsoft                 |           |                  |         |
| ■TPM 官理                 | Microsoft                 |           |                  |         |
| Yeb 地址的链接               | Microsoft                 |           |                  |         |
| ●WMI 控制                 | Microsoft                 |           |                  | 高级 (2)  |
| 沭·                      |                           |           |                  |         |
| utive Divertory 田白雀     | 计算机可以管理用户                 | 1. 纪. 纪幻首 | 位和其他所有 AD DS 对象。 |         |

图 1-3 添加控制台

| 添加或删除管理单元                   |           |     |        |            |         | ×             |
|-----------------------------|-----------|-----|--------|------------|---------|---------------|
| 您可以在计算机上为此控<br>哪些扩展。        | 制台选择可用的管  | 理单注 | 元并配置所选 | 的一组管理单元。   | 对于可扩展的管 | 『理单元,您可以配置要启用 |
| 可用的管理单元(S):                 |           |     | J      | 所选管理单元 @): |         |               |
| 管理单元                        | 供应商       | •   |        | 控制台根节点     | 1 ***** | 编辑扩展(2)       |
|                             | Microsoft |     |        | 圓 本地计算∜    | ,東哈     | 删除(18)        |
| 文件夹                         | Microsoft |     |        |            |         |               |
| 副・远程桌面                      | Microsoft |     |        |            |         | 上移 ①          |
| ◎ 终端服务管理器                   | Microsoft |     | 法面の入口  |            |         | 下移(2)         |
| 《《终端服务配置                    | Microsoft | 1   | 200000 |            |         |               |
| ■ 組策略 Starter<br>■ 組策略対象編編器 | Microsoft |     |        |            |         |               |
| ▲ 组策略管理                     | Microsoft |     |        |            |         |               |
| JI 组策略管理编辑器                 | Microsoft |     |        |            |         |               |
| 1999 组件服务                   | Microsoft | -   |        |            |         | 高级(⊻)         |
| 描述:                         |           | _   |        |            |         |               |
| 此管理单元允许您编辑存                 | 储在计算机上的本  | 地组  | 策略对象。  |            |         |               |
|                             |           |     |        |            |         |               |
| ,                           |           |     |        |            | Г       |               |
|                             |           |     |        |            | L       |               |

图 1-4 选择组策略对象编辑器

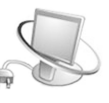

5) 默认"本地计算机"组策略对象,单击"完成"按钮,如图 1-5 所示。

| 选择组策略对象   | X                                                            |
|-----------|--------------------------------------------------------------|
| 欢迎使用组策略向导 |                                                              |
|           | 本地組第略对象存储在本地计算机上。<br>请使用"浏览"按钮选择组第略对象之一。<br>组策略对象:<br>尾電調整查訊 |
|           | 浏览 (2)<br>一 从命令行启动时,允许更改组策略管理单元的焦<br>点。这只在保存控制台的情况下适用 (2)。   |
|           | 〈上—歩 ⓑ <b>完成 取消</b>                                          |

图 1-5 选择本地计算机

6) 单击"确定"按钮,在"控制台 1"页面,单击"文件"菜单,选择"另存为"命令, 在"保存在"页面,单击左窗格中的"桌面",在"文件名"文本框输入"sh-svr2MMC",然 后单击"保存"按钮。

(2) 用本地策略,设置阻止用户关闭服务器。

1)在 SH-SVR2MMC 管理控制台树中,展开"本地计算机 策略"管理单元,展开"用 户配置",再展开"管理模板",然后单击"'开始'菜单和任务栏",如图 1–6 所示。

| SH-SVR200C - [控制台根节点\本地;                                                                                                    | ↓算机 策略\用户配置\管理模板\  | "开始"菜单和任务栏]                                                                                                    | _ 🗆 🗵  |
|----------------------------------------------------------------------------------------------------|--------------------|----------------------------------------------------------------------------------------------------|--------|
| \overline 文件 C) 操作 (A) 查看 (Y) 收藏夹                                                                                                    | ④ 窗口(W) 帮助(H)      |                                                                                                    | _ 8 ×  |
|                                                                                                    |                    |                                                                                                    |        |
|                                                                                                    |                    |                                                                                                    | 12.At  |
| □ 控制再很印度<br> □ 『本地计算机 策略                                                                                                    | ■ ■ ■ 一升船 ″ 采里和仕劣在 |                                                                                                    | 13K1F  |
| 🗆 🕞 计算机配置                                                                                                    | 进场一个项目来变新它的描述。     | 设罟 ▲                                                                                                    | "开始"▲  |
|                                                                                                    |                    | 11 退出系统时清除最近打开的文档的历史                                                                                                    | 更多操作 ▶ |
| E III Windows 设置                                                                                                    |                    | 12 为新用户清除最近的程序列表                                                                                                    |        |
| 日 二 自理保恢                                                                                                    |                    | ■ 将"注销"添加到「开始」菜单                                                                                                    |        |
| □ □ □ □ 软件设置                                                                                                    |                    | Ⅲ 灰显不可用的 Windows Installer 程序「开始                                                                                                    |        |
| 王 📄 Windows 设置                                                                                                    |                    | 三 天闭小性化系甲                                                                                                    |        |
|                                                                                                    |                    | INTELLATION INTELLATION INTELLATII INTELLATIILIATIATIA INTELLATII INTELLATII INTELLATII ILLATII IL |        |
| The State of the State of the |                    | 目 关闭通知区域清理                                                                                                    |        |
|                                                                                                    |                    | 📰 刪除「开始」 菜单项目上的"气球提示"                                                                                                    |        |
| 王                                                                                                    |                    | 📰 删除「开始」 菜单上的拖放上下文菜单                                                                                                    |        |
| 田 🛄 网络                                                                                                    |                    | ■ 删除并阻止访问"关机"、"重新启动"、"Ⅰ                                                                                                    |        |
| 日日系統                                                                                                    |                    | Ⅲ 从「开始」菜里删除公用程序组<br>□ ↓ 「五枚,菜单古咖喱~"收费去"菜单                                                                                                    |        |
| 二 昇闻                                                                                                    |                    | EI 从「开始」采半甲酮味 "收藏头"采半<br>■ 从「开始」茨单古删除"搜索"辩辞                                                                                                    |        |
|                                                                                                    |                    | 11 从「开始」菜单中删除常用程序列表                                                                                                    |        |
|                                                                                                    |                    | 副从「开始」菜单中删除"游戏"链接                                                                                                    |        |
|                                                                                                    |                    | 📰 从「开始」 菜单中删除" 帮助" 菜单                                                                                                    |        |
|                                                                                                    |                    | E 关闭用户跟踪                                                                                                    |        |
|                                                                                                    |                    | ■ 从「开始」菜单中删除"所有程序"列表                                                                                                    |        |
|                                                                                                    |                    | □ 从「升始」菜里中删除"网络连接"                                                                                                    |        |
|                                                                                                    | ↓<br>\ 扩展 √ 标准 /   |                                                                                                    |        |
|                                                                                                    | ( 1) ANY ( 1990E / |                                                                                                    |        |

图 1-6 打开管理模板

2) 在细节窗格中,双击"删除并阻止访问'关机'命令"选项,如图 1-7 所示。

| □ 控制台1 = L控制台根节点1本地计算机 策略1用户截置1管理模板1 "开始" 案甲和任务栏」 |                                                     |                                                   |         |  |  |
|---------------------------------------------------|-----------------------------------------------------|---------------------------------------------------|---------|--|--|
| 蘯 文件(P) 操作(A) 查看(V) 收藏                            | 铗(0) 窗口(W) 帮助(H)                                    |                                                   | _ & ×   |  |  |
| ♦ ♦ 2                                             |                                                     |                                                   | ,       |  |  |
| □ 控制台根节点                                          | 💼 "开始"菜单和任务栏                                        |                                                   | 操作      |  |  |
| 日 画 本地计界机 東略                                      |                                                     |                                                   | "开始"菜 ▲ |  |  |
| □ № 可算の問題<br>□ 🕵 用户配置                             | 删除并阻止访问"关机"、"重窘<br>  启动"、"睡眠"和"休眠"命令                | ∬ 2010 100 100 100 100 100 100 100 100 10         | 更多操作 ▶  |  |  |
| 団 III 软件设置<br>团 III Windows 沿署                    |                                                     | ▲ 目 为新用户清除最近的程序列表                                 | 刪除并阻止▲  |  |  |
| □ □ 管理模板                                          | 显示 <u>    [[</u>                                    | 目 将"注销"添加到「开始」菜单<br>同 板島不可用的 Windows Installer 程し | 更多操作 ▶  |  |  |
| 🛄 "开始"菜单和任务档                                      | 要求:<br> 至少 Microsoft Windows 2000                   | ■ 关闭个性化菜单                                         |         |  |  |
| □□ 共享文件夹                                          | ±>                                                  | ■ 锁定任务栏                                           |         |  |  |
| ⊞ 🛄 控制面板                                          | 描述:<br>  该策略设罟阴止用户从"开始"菜                            | □ 11 将 "在里独的内存空间运行"复选框漆 □ 11 关闭通知区标清理             |         |  |  |
|                                                   | 单或"Windows 安全"屏幕执行以                                 | 目 10/20/20/20/20/20/20/20/20/20/20/20/20/20       |         |  |  |
|                                                   | パロージ゙゙ードイバ、゙゙里新启<br>  动"、"睡眠"和"休眠"。该策               | 副 删除「开始」 菜单上的拖放上下文菜单                              |         |  |  |
|                                                   | 略设置不会阻止用户运行执行这些                                     | 目删除并阻止访问"关机""重新启动                                 |         |  |  |
|                                                   | 」,奶配的基于 Windows 的柱序。                                | □□□ 从「开始」采甲删除公用柱序组                                |         |  |  |
|                                                   | 如果启用该策略设置,电源按钮和                                     | □ 从「开始」菜单中删除"搜索"链接                                |         |  |  |
|                                                   | 天饥 、 里利后4J 、 曄<br>  眠"和"休眠"命令将从"开始"                 | 🔢 从「开始」菜单中删除常用程序列表                                |         |  |  |
|                                                   | 菜单删除。电源按钮也会从                                        | ■从「开始」菜单中删除"游戏"链接                                 |         |  |  |
|                                                   | │ #IIIGOWS 安王 所奉刪№, 该拼<br>│幕在按 CTRL+ALT+DELETE 时出现。 | 三 从「开始」采申中删除"帮助"菜早<br>会 关闭电台跟踪                    |         |  |  |
|                                                   | <br> <br> 加里赫田武夫那罢该等略设罢。中                           |                                                   |         |  |  |
| •                                                 |                                                     |                                                   |         |  |  |

图 1-7 双击"删除并阻止访问'关机'命令"

3) 双击"删除并阻止访问'关机''重新启动''睡眠'和'休眠'"选项,在弹出的对话框中,单击"已启用"单选按钮,然后单击"确定"按钮,如图 1-8 所示。

| 删除并阻止访问"关机""重新启动""睡眠"和"休眠 ? 🗵          |
|----------------------------------------|
| 设置   说明                                |
|                                        |
| <sup>Ca</sup> 删除并阻止访问"关机""重新启动""睡眠"和"休 |
|                                        |
|                                        |
|                                        |
| 〇 已禁用 ④                                |
|                                        |
|                                        |
|                                        |
|                                        |
|                                        |
|                                        |
|                                        |
|                                        |
|                                        |
| ,<br>支持于: 至少 Microsoft Windows 2000    |
|                                        |
|                                        |
|                                        |
|                                        |

图 1-8 启用策略

4) 单击"开始"菜单并验证"关机"按钮已从"开始"菜单中删除,如图 1-9 所示。

| ■ 服务器管理器<br>● ● 命令提示符      | 8             |      |       |
|----------------------------|---------------|------|-------|
| 经<br>经                     | Administrator |      |       |
|                            | 文档            |      |       |
|                            | 计算机           |      |       |
|                            | 网络            |      |       |
|                            | 控制面板          |      |       |
|                            | 管理工具 ▶        |      |       |
|                            | 帮助和支持         |      |       |
|                            | 运行            |      |       |
|                            |               |      |       |
|                            |               |      |       |
| <ul> <li>▶ 所有程序</li> </ul> | 切換用           | 户()) |       |
| 开始搜索                       | ▲ → 锁定 0      | )    | ã Q ; |
| (2)开始 ] 温 圖 ] 臺 控制台1 -     | [控制台根         |      | 8:51  |

图 1-9 删除"关机"按钮

5)重新打开"删除并阻止访问'关机''重新启动''睡眠'和'休眠'"对话框,单击 "未配置"单选按钮,然后单击"应用"按钮,如图 1-10 所示。

| 副除并阻止访问"关机" "重新启动" "睡眠"和"休眠 ? 🗙 |
|---------------------------------|
| 设置   说明                         |
| 🐨 删除并阻止访问"关机" "重新启动" "睡眠"和"休眠"  |
|                                 |
|                                 |
|                                 |
|                                 |
|                                 |
|                                 |
|                                 |
|                                 |
|                                 |
|                                 |
|                                 |
| 文持丁: 至少 Microsoft Windows 2000  |
|                                 |
|                                 |

图 1-10 选择未配置服务

6) 单击"开始"菜单,检查"关机""重新启动"按钮重新出现在菜单中,如图 1-11 所示。

系统安全运行与维护项目化教程

| <ul> <li>         風劣器管理器     </li> <li>         全型示符     </li> <li>         企業 经松访问中心     </li> </ul> | Administrator<br>文档<br>计算机<br>网络<br>控制面板<br>管理工具 ,<br>政则和支持<br>运行 |                                  |  |
|----------------------------------------------------------------------------------------------------|-------------------------------------------------------------------|----------------------------------|--|
| ·                                                                                                    | 切射<br>注静<br>被玩                                                    | 検用户(₩)<br>肖(L)<br>〒(0)<br>新启动(B) |  |
| 开始搜索                                                                                                  | ● <b>●</b> > 关制                                                   | η. ω                             |  |

图 1-11 恢复"关机"按钮

(3) 配置密码策略。

按如下配置密码策略:

- 密码必须符合复杂性要求;
- 密码长度最小值: 7;
- 密码最短使用期限: 3 天;
- 密码最长使用时间: 60 天;
- 强制密码历史: 3;
- 账户锁定阈值: 3;
- 账户锁定时间: 30 分钟;
- 复位账户锁定计数器: 30分钟。
- 1) 打开 SH-SVR2MMC 管理控制台。

2) 依次单击"计算机配置"—"Windows 设置"—"安全设置"—"账户策略"—"密 码策略", 如图 1–12 所示。

| SH-SVR2ⅢMC - [控制台根节点\本地计              | 算机 策略\计算机配置\Windows                   | 设置\安全设置\帐户第 | [略\密码策略] |            |
|---------------------------------------|---------------------------------------|-------------|----------|------------|
| 会 文件 健) 操作 (▲) 查看 (Ψ) 收藏夹             | @) 窗口(W) 帮助(H)                        |             |          | <u>_8×</u> |
|                                       |                                       |             |          |            |
| 🖆 控制台根节点                              | 策略 🔺                                  | 安全设置        | 操作       |            |
| □ 』 本地计算机 策略                          | ┃ ◎ 密码必须符合复杂性要求<br>◎ ∞四と度是小店          | 已启用         | 密码第      | €略 ▲       |
| 田 💼 软件设置                              | ····································· | 0 7 - 2 17  | Į        | 9多操作 ▶     |
| □ 🛄 Windows 设置                        |                                       | 37201 天     |          |            |
| 日本 (启动/关机)                            | 🖏 强制密码历史                              | 0 个记住的密码    |          |            |
|                                       | 题 用可还原的加密来储存密码                        | 已禁用         |          |            |
| 2. 密码策略                               |                                       |             |          |            |
| ····································· |                                       |             |          |            |
| 田 La 本地東略<br>田 C 高级安全 Windows 防       |                                       |             |          |            |
| □ 网络列表管理器策略                           |                                       |             |          |            |
| 田 🗋 公钥策略                              |                                       |             |          |            |
| □ □ 秋叶限利東船<br>田 (見 IP 安全策略,在本)        |                                       |             |          |            |
| Ⅲ 加 基于策略的 QoS                         |                                       |             |          |            |
| ■ ■ 管理模板                              |                                       |             |          |            |
| □ 100 用/T自L型 Ⅲ Ⅲ 软件设置                 |                                       |             |          |            |
| ▪ 📄 Windows 设置                        |                                       |             |          |            |
| 田 □□ 管理模板                             |                                       |             |          |            |
|                                       |                                       |             |          |            |
|                                       |                                       |             |          |            |
| ۲                                     |                                       |             |          |            |
|                                       |                                       |             |          |            |

图 1-12 选择"密码策略"

3) 在详细窗格中,双击"密码必须符合复杂性要求",单击"已启用"单选按钮,单击"确定"按钮,如图 1-13 所示。

| 密码必须符合复杂性要求 属性 | ? ×          |
|----------------|--------------|
| 本地安全设置   说明    |              |
| 密码必须符合复杂性要求    |              |
| • 已自用 (2)      |              |
| ○ 已禁用 ②        |              |
|                |              |
|                |              |
|                |              |
|                |              |
|                |              |
|                |              |
|                |              |
|                |              |
|                |              |
| 确定取消应用         | ( <u>A</u> ) |

图 1-13 启用

4) 在详细窗格中,双击"密码长度最小值",在"密码必须至少是"文本框输入"7", 单击"确定"按钮,如图 1-14 所示。

| 密码长度最小值 属性          | ? X |
|---------------------|-----|
| 本地安全设置   说明         |     |
| 密码长度最小值             |     |
| 密码必须至少是:<br>7 当 个字符 |     |

#### 图 1-14 设置密码长度

5) 在详细窗格中,双击"密码最短使用期限",在"在以下天数后可以更改密码"文本 框输入"3",单击"确定"按钮,如图 1-15 所示。

| 密码最短使用期限 属性                | ? × |
|----------------------------|-----|
| 本地安全设置(说明)                 |     |
| 密码最短使用期限                   |     |
| 在以下天数后可以更改密码:<br>3 一 一 一 天 |     |

图 1-15 设置更改天数

6)在详细窗格中,双击"密码最长使用期限",在"密码过期时间"文本框输入"60", 单击"确定"按钮,如图 1–16 所示。

| 密码最长使用期限 属性     | ? × |
|-----------------|-----|
| 本地安全设置(说明)      |     |
| 密码最长使用期限        |     |
| 密码过期时间:<br>[60] |     |

图 1-16 设置过期时间

7) 在详细窗格中,双击"强制密码历史",在"保留密码历史"文本框输入"3",单击"确定"按钮,如图 1-17 所示。

| 强制密码历史 属性             | ? × |
|-----------------------|-----|
| 本地安全设置   说明           |     |
| 强制密码历史<br>            |     |
| 保留密码历史:<br>3 3 个记住的密码 |     |

图 1-17 设置保留个数

8)在 SH-SVR2MMC 控制台中,单击"账户锁定策略",然后在详细窗格中,双击"账 户锁定阈值",在文本框输入"3",单击"确定"按钮,如图 1–18 所示。

| 账户锁定调值 属性                     | ? × |
|-------------------------------|-----|
| 本地安全设置   说明                   |     |
| 账户锁定阈值                        |     |
| 在发生以下情况之后,锁定账户<br>3 一 一 次无效登录 |     |

图 1-18 设置账户锁定阈值

9) 在弹出的"建议的数值改动"对话框,单击"确定"按钮,如图 1-19 所示。

| 建议的数值改动                    |               | <u>?</u> ×      |
|----------------------------|---------------|-----------------|
| 因为 账户锁定阈值 的数值现在是 3 次<br>值。 | <b>《无效登录,</b> | 下列项目的设置都会改成建议的数 |
| 策略                         | 策略设置          | 建议的设置           |
| 📓 复位账户锁定计数器                | 不适用           | 30 分钟之后         |
| 🔄 📖 账户锁定时间                 | 不适用           | 30 分钟           |
| •                          |               | Þ               |
|                            |               | 确定 取消 C)        |

图 1-19 设置建议的数值

- 10)测试新的密码策略。
- ① 从"开始"菜单,单击"管理工具",然后选择"计算机管理",如图 1-20 所示。

| 副计算机管理                                    |                         |           | > |
|-------------------------------------------|-------------------------|-----------|---|
| 文件(E) 操作(A) 查看(V)                         | 帮助创                     |           |   |
|                                           |                         |           |   |
| 🛃 计算机管理(本地)                               | 名称                      | 操作        |   |
| 日 沿 系统工具                                  | 112 系统工具                | 计算机管理(本地) | - |
| ⊡ 🐨 匪为日刻胜舟<br>⊡ 🔝 事件查看器                   | ▲ ■ 14 順<br>■ ■ 服务和应用程序 | 更多操作      | , |
| ∃ 📓 共享文件夹                                 |                         |           |   |
| 王 梁 本地用尸相组 田 @ 可靠性和性能                     |                         |           |   |
| → 设备管理器                                   |                         |           |   |
| □ 🔠 存储                                    |                         |           |   |
| ■ 144 100 100 100 100 100 100 100 100 100 |                         |           |   |
|                                           |                         |           |   |
|                                           |                         |           |   |

图 1-20 打开"计算机管理"

② 展开"本地用户和组",右键单击"用户",选择"新用户",如图 1-21 所示。

| 歸计算机管理                  |           |    |              |      |   |
|-------------------------|-----------|----|--------------|------|---|
| 文件(E) 操作(A) 查看(V) 素     | 習助 (H)    |    |              |      |   |
| 2 0 0 8 2               |           |    |              |      |   |
| 🔚 计算机管理(本地)             | 名称        | 全名 | 描述           | 操作   |   |
| □ 11 系统工具               | Administr |    | 管理计算机 (域)的内: | 用户   | • |
| ■ ● 日方日刻柱市<br>■ 圖 事件查看器 | Guest     |    | 供米兵切向计算机或    | 更多操作 | • |
| 田 國 共享文件夹               |           |    |              |      |   |
|                         |           |    |              |      |   |
| 1 组                     |           |    |              |      |   |
| ■ 100 可靠性和性能            |           |    |              |      |   |
| □ 詹 存储                  |           |    |              |      |   |
| ■ 磁盘管理                  |           |    |              |      |   |
| 🔳 🗈 服务和应用程序             |           |    |              |      |   |
|                         |           |    |              |      |   |

图 1-21 选择"新用户"

③ 在"新用户"页面,在"用户名"文本框输入"test",在"密码"文本框输入"123", 在"确认密码"文本框输入"123",单击"创建"按钮,如图 1-22 所示。

| 新用户                                                                                                   |      | ? X |
|----------------------------------------------------------------------------------------------------|------|-----|
| 用户名 (1):                                                                                              | test |     |
| 全名(E):                                                                                                |      |     |
| 描述 @):                                                                                                |      |     |
|                                                                                                    | •••  |     |
| <ul> <li>✓ 用户下次登录时须更改密码(@)</li> <li>厂 用户不能更改密码(@)</li> <li>厂 密码永不过期(@)</li> <li>□ 账户已禁用(@)</li> </ul> |      |     |

图 1-22 设置密码

④ 弹出错误提示的对话框,显示密码不满足密码策略的要求,如图 1-23 所示。

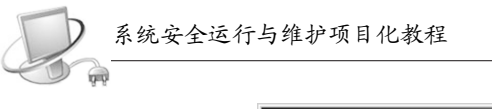

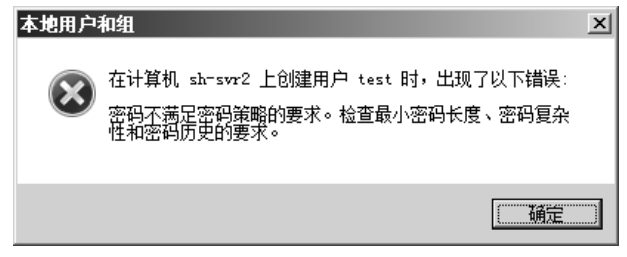

图 1-23 错误提示

⑤ 重新创建一个用户,用户名: test, 密码: P@ssw0rd, 选择"密码永不过期", 如图 1-24 所示。

| 新用户      |              | <u>?  ×</u> |
|----------|--------------|-------------|
| 用户名(1):  | test         |             |
| 全名(2):   |              |             |
| 描述(1):   |              |             |
|          |              |             |
| 密码(E):   | ******       |             |
| 确认密码(C): | •••••        |             |
| 🗖 用户下次登  | 绿时须更改密码 (11) |             |
| □ 用户不能更  | 改密码 (S)      |             |
| ☑ 密码永不过  | (期 (Y)       |             |
| 账户已禁用    | (12)         |             |
|          |              |             |
| 帮助(出)    | 创建(22) 关闭(2) |             |

图 1-24 设置正确的密码

(4) 配置用户权限分配:赋予 test 用户修改系统时间的权限。

1)在 SH-SVR2MMC 控制台上, 依次单击"计算机配置"—"Windows 设置"—"安 全设置"—"本地策略"—"用户权限分配", 如图 1-25 所示。

| SH-SVR2ⅢC - [控制台根节点\本地计<br>□ 文件(2) - 場件(2) 本手(2) - 世界書                       | - 算机 策略、计算机配置、Windows                                                                                                    | 设置\安全设置\本地策略\用户权限分配]                                 |
|------------------------------------------------------------------------------|----------------------------------------------------------------------------------------------------|------------------------------------------------------|
| ▲ 文件(12) 操作(4) 宣音(12) 收藏头(12) 截口(12) 帮助(13)                                  |                                                                                                    |                                                      |
| <ul> <li>□ 控制台根节点</li> <li>□ ■ 本地计算机 策略</li> <li>□ ■ 本地计算机 策略</li> </ul>     | <ul> <li>第略 ▲</li> <li>圖 备份文件和目录</li> <li>圖 充当操作系统的一部分</li> </ul>                                                                                                    | 安全设置 ▲<br>Administrators,                            |
| <ul> <li>Ⅲ 勤 软件设置</li> <li>□ Ⅲ Yindows 设置</li> <li>□ Ⅲ Windows 设置</li> </ul> | <ul> <li>         ・</li> <li>         ・</li></ul> | Administrators<br>LOCAL SERVICE, N                   |
| <ul> <li>□ 女全设置</li> <li>□ 账户策略</li> <li>□ 本地策略</li> </ul>                   |                                                                                                    | Administrators                                       |
| 田 审核策略<br>用户权限分配<br>田 安全选项                                                   | 國 州北 辰坞工報下计算机<br>圖 从网络访问此计算机<br>圖 从远程系统强制关机                                                                                                    | Administrators<br>Everyone, Admini<br>Administrators |
| I 副 高級安全 Windows 防                                                           |                                                                                                    | LOCAL SERVICE, A                                     |

图 1-25 打开"用户权限分配"

2) 双击"更改系统时间",如图 1-26 所示。

3)在"更改系统时间"页面,单击"添加用户或组",在弹出的对话框中,输入"test",单击"确定"按钮,如图 1-27 所示。

| तन | 收灭统时间 尾椎       |          | 9   V |
|----|----------------|----------|-------|
| ÷  | 次永筑时间 萬任       |          |       |
| :  | 本地安全设置   说明    |          |       |
|    | 更改系统时间         |          |       |
|    | Administrators |          |       |
|    | LOCAL SERVICE  |          |       |
|    |                |          |       |
|    | 添加用户或组 (U)     |          |       |
|    | 反 1            | ▲ 再北至休时间 |       |

图 1-26 更改系统时间

| 选择用户或组           | <u>? ×</u> |
|------------------|------------|
| 选择此对象类型(S):      |            |
| 用户或内置安全主体        | 对象类型(0)    |
| 查找位置 健):         |            |
| sh-svr2          | 查找范围(L)    |
| 输入对象名称来选择(示例)图): |            |
| test             | 检查名称(C)    |
|                  |            |
| 高级(4) 确?         |            |

图 1-27 添加 test 用户

4) 单击"开始"菜单,切换当前用户,以 test 用户登录。

5) 在桌面右下角双击系统时间。

6) 单击"日期和时间"选项。

7) 在"日期和时间"页面,在"日期和时间"选项卡,单击"更改日期和时间"按钮,如图 1-28 所示。

| <b>ൺ</b> 日期和时间             | x                                                     |
|----------------------------|-------------------------------------------------------|
| 日期和时间   附加时钟   Internet 时间 |                                                       |
|                            | 日期:<br>2013年2月20日<br>时间:<br>10:40:54<br>() 更改日期和时间(2) |
| 时区                         |                                                       |
| (GMT+08:00) 北京,重庆          | 5,香港特别行政区,乌鲁木齐                                        |
|                            | 更改时区(乙)                                               |
| 此时区未实行夏令时。                 |                                                       |
| 我如何设置时钟和时区?                |                                                       |
|                            | · · · · · · · · · · · · · · · · · · ·                 |

图 1-28 更改日期和时间设置